# myTTM Affiliation Reporting for Teams

This document is intended for myTTM team users. It provides information specifically for teams when using the myTTM Affiliation Reporting web service.

The following topics will be discussed in this document:

Affiliation Types Club Affiliation Specially Affiliation Team-to-Team Affiliation Affiliated Player Call-Up Notification Affiliated Player Call-Up History Report Affiliated Player Call-Up Counts Report

Please refer to the following help documents for additional information for teams:

myTTM General Help for Teams myTTM Suspension Reporting for Teams myTTM Game Schedules for Teams

These can be found in the *Help* menu on the myTTM Web Service portal.

### **Affiliation Types**

The myTTM Affiliation Reporting web service supports three different types of player affiliations – Club, Specially and Team-to-Team. Teams will be setup to operate under one of these affiliation types and as a result teams will have different Affiliation Reporting options available. This section explains the different options for each affiliation type.

### **Club** Affiliation

When teams operate under Club Affiliation they are able to affiliate players within their own club. The players available for each team is based on eligibility rules defined for their division and age category. Therefore, teams never have to explicitly affiliate a player to their team, they simply can call-up eligible players.

myTTM Affiliation Reporting allows teams that use Club Affiliation to easily review the list of eligible players. This is done by selecting *Show Eligible Affiliate Players* from the *Affiliation Reporting* menu as shown below.

| Home - | Admin - | Suspension Reporting - | Affiliation Reporting -     | Sign Out  |
|--------|---------|------------------------|-----------------------------|-----------|
|        |         |                        | Enter Player Call-Up Not    | ification |
| (i     |         |                        | Show Eligible Affiliate Pla | ayers     |

When entering call-up notifications the same list of eligible players will be available for your team to choose.

#### **Specially Affiliation**

When teams operate under Specially Affiliation they are able to explicitly affiliate players to their team. The players available for each team is based on eligibility rules defined for their division and age category. Teams must use the list of eligible players to form their own player affiliation list.

myTTM Affiliation Reporting allows teams that use Specially Affiliation to easily create their player affiliation list from the list of eligible players. This is done by selecting *Show Affiliated Players* from the *Affiliation Reporting* menu as shown below.

| Home - | Admin - | Suspension Reporting - | Affiliation Reporting ~   | Sign Out |
|--------|---------|------------------------|---------------------------|----------|
|        |         |                        | Enter Player Call-Up Noti | fication |
|        |         |                        | Show Affiliated Players   |          |

Next, click the

Add Affiliated Player

button to select from a list of eligible players as shown below.

|           |                |            |                  |                    | E        | ligible Affiliat | e Players for Your Team |
|-----------|----------------|------------|------------------|--------------------|----------|------------------|-------------------------|
| SORT: NAM | E (A-Z) 🔻      |            |                  |                    |          |                  | •••••••                 |
| ACTION    | NAME           | POSITION   | CLUB/ASSOCIATION | TEAM               | CATEGORY | DIVISION         | LEAGUE                  |
| Options - | Holmes, Bob    | Player     | myTTM Club 1     | Novice Penguins A1 | Novice A | Novice           | myTTM House League      |
| Options - | Homer, Bob     | Player     | myTTM Club 1     | Penguins A2        | Novice A | Novice           | myTTM House League      |
| Options - | Jones, Adam    | Goaltender | myTTM Club 1     | Novice Penguins A1 | Novice A | Novice           | myTTM House League      |
| Options - | Jonez, Adam    | Goaltender | myTTM Club 1     | Penguins A2        | Novice A | Novice           | myTTM House League      |
| Options - | Klien, Charlie | Player     | myTTM Club 1     | Novice Penguins A1 | Novice A | Novice           | myTTM House League      |

To add a player to your team's affiliation list, select **Add Affiliate Player** from the **Options** menu next to the player in the list as shown below.

| ACTION        | NAME        | POSITION | CLUB/ASSOCIATION | TEAM               |
|---------------|-------------|----------|------------------|--------------------|
| Options -     | Holmes, Bob | Player   | myTTM Club 1     | Novice Penguins A1 |
| Add Affiliate | Player      | Player   | myTTM Club 1     | Penguins A2        |

You will be returned to the list of affiliated players for your team as shown below.

|           |                 |          |                  |                    |          |          | Affiliated Players List |
|-----------|-----------------|----------|------------------|--------------------|----------|----------|-------------------------|
| Add Af    | filiated Player |          |                  |                    |          |          |                         |
| SORT: NA  | ME (A-Z) ▼      |          |                  |                    |          |          | ······ [4] [4]          |
| ACTION    | NAME            | POSITION | CLUB/ASSOCIATION | ТЕАМ               | CATEGORY | DIVISION | LEAGUE                  |
| Options - | Holmes, Bob     | Player   | myTTM Club 1     | Novice Penguins A1 | Novice A | Novice   | myTTM House League      |

When entering call-up notifications the same list of affiliated players will be available for your team to choose.

#### **Team-to-Team Affiliation**

When teams operate under Team-to-Team Affiliation they are able to explicitly identify a team that will provide affiliate players to their team. The teams available for each team is based on eligibility rules defined for their division and age category. Teams must use the list of eligible teams to form their own player affiliation list.

myTTM Affiliation Reporting allows teams that use Team-to-Team Affiliation to easily create their player affiliation list from the list of eligible players. This is done by selecting **Assign Affiliated Team** from the **Affiliation Reporting** menu as shown below.

| Home - | Admin - | Suspension Reporting - | Affiliation Reporting -  | Sign Out  |
|--------|---------|------------------------|--------------------------|-----------|
|        |         |                        | Enter Player Call-Up Not | ification |
|        |         |                        | Assign Affiliated Team   |           |

To affiliate with a team, select *Affiliate with Team* from the *Options* menu next to the team in the list as shown below.

|                |                    |                  |          |          | Assign Affiliated Team                |
|----------------|--------------------|------------------|----------|----------|---------------------------------------|
| SORT: TEA      | M NAME (A-Z)       |                  |          |          | · · · · · · · · · · · · · · · · · · · |
| ACTION         | TEAM NAME          | CLUB/ASSOCIATION | CATEGORY | DIVISION | LEAGUE                                |
| Options -      | Novice Penguins A1 | myTTM Club 1     | Novice A | Novice   | myTTM House League                    |
| Affiliate with | h Team             | myTTM Club 1     | Novice A | Novice   | myTTM House League                    |
|                | Novice Penguins A3 | myTTM Club 1     | Novice A | Novice   | myTTM House League                    |

Once you have affiliated with a team all players from that team will be added to your team's affiliation list. You can view your player affiliation list by selecting *Show Affiliated Players* from the *Affiliation Reporting* menu as shown below.

| Home - | Admin - | Suspension Reporting - | Affiliation Reporting -   | Sign Out |
|--------|---------|------------------------|---------------------------|----------|
| F      |         |                        | Enter Player Call-Up Noti | fication |
|        |         |                        | Show Affiliated Players   |          |

#### The affiliated player list will be displayed as shown below.

|                  |            |                  |                    |          |          | Affiliated Players List |
|------------------|------------|------------------|--------------------|----------|----------|-------------------------|
| Sort: NAME (A-Z) |            |                  |                    |          |          |                         |
| NAME             | POSITION   | CLUB/ASSOCIATION | TEAM               | CATEGORY | DIVISION | LEAGUE                  |
| Holmes, Bob      | Player     | myTTM Club 1     | Novice Penguins A1 | Novice A | Novice   | myTTM House League      |
| Jones, Adam      | Goaltender | myTTM Club 1     | Novice Penguins A1 | Novice A | Novice   | myTTM House League      |
| Klien, Charlie   | Player     | myTTM Club 1     | Novice Penguins A1 | Novice A | Novice   | myTTM House League      |
| Lomex, Doug      | Player     | myTTM Club 1     | Novice Penguins A1 | Novice A | Novice   | myTTM House League      |

When entering call-up notifications the same list of affiliated players will be available for your team to choose.

#### **Affiliated Player Call-Up Notification**

When it has been determined that your team requires an affiliated player to dress for a game, there must be an affiliated player notification entered into the myTTM Affiliation Reporting system. This ensures that the proper league representatives are notified and it ensures that the number of call-ups for a player is recorded. If your team is not using Club Affiliation then you will have to add players to your affiliation list (see section <u>Affiliation Types</u>) prior to entering a call-up notification.

To enter an affiliated player call-up notification select *Enter Player Call-Up Notification* from the *Affiliation Reporting* menu as shown below.

| Home - | Admin - | Suspension Reporting - | Affiliation Reporting -   | Sign Out  |
|--------|---------|------------------------|---------------------------|-----------|
| 1      |         |                        | Enter Player Call-Up Noti | ification |

When entering an affiliated player call-up notification you will be required to provide information in two sections as shown below.

| Choose an Affiliated Player         Affiliated Player Name:       First Name         Affiliated Player Team Position: |
|----------------------------------------------------------------------------------------------------|
| Affiliated Player Name: First Name Last Name                                                                          |
| Affiliated Player Team Position:                                                                                      |
|                                                                                                    |
| Player Being Replaced:                                                                                                |
| Reason For Call-Up:                                                                                                   |

In this section you must identify the affiliated player that the call-up notification is for. Click on the

Choose an Affiliated Player button to have your team affiliation list appear as shown below.

#### Affiliated Player List

Choose an affiliated player from the list by clicking the Options button next to the name of the individual. If no Options exists then the player has reached the maximum number of call-ups for the season.

|           | ie (A-2)       | •          |                          |          |          |                            |       |
|-----------|----------------|------------|--------------------------|----------|----------|----------------------------|-------|
| CTION     | NAME           | POSITION   | TEAM                     | CATEGORY | DIVISION | LEAGUE/PLAYOFF<br>CALL-UPS | NOTES |
| Options - | Holmes,<br>Bob | Player     | Novice<br>Penguins<br>A1 | Novice A | Novice   | 0                          |       |
| Options - | Jones,<br>Adam | Goaltender | Novice<br>Penguins       | Novice A | Novice   | 0                          |       |

Cancel

Ξ

To choose a player, select *Select Affiliated Player* from the *Options* menu next to the player in the list as shown below.

| ACTION                   | NAME           | POSITION | TEAM               | CATEGORY | DIVISION | LEAGUE/PLAYOFF<br>CALL-UPS | NOTES |
|--------------------------|----------------|----------|--------------------|----------|----------|----------------------------|-------|
| Options -                | Holmes,<br>Bob | Player   | Novice<br>Penguins | Novice A | Novice   | 0                          |       |
| Select Affiliated Player |                | AI       |                    |          |          |                            |       |

The selected player information will be returned to the call-up notification form and you can fill in the rest of the information for the section as shown below.

#### myTTM Affiliation Reporting for Teams

| Affiliated Player Name:   Affiliated Player Team Position:   Player Team Position:   Player Being Replaced:   Throne, Sam    Reason For Call-Up:   Player is sick or injured | Call-Up Information              |                             |
|----------------------------------------------------------------------------------------------------|----------------------------------|-----------------------------|
| Affiliated Player Name: Bob Holmes   Affiliated Player Team Position: Player •   Player Being Replaced: Throne, Sam •   Reason For Call-Up: Player is sick or injured •      |                                  | Choose an Affiliated Player |
| Affiliated Player Team Position: Player  Player Being Replaced: Throne, Sam  Reason For Call-Up: Player is sick or injured                                                   | Affiliated Player Name:          | Bob Holmes                  |
| Player Being Replaced:    Throne, Sam      Reason For Call-Up:    Player is sick or injured                                                                                  | Affiliated Player Team Position: | Player -                    |
| Reason For Call-Up: Player is sick or injured 🔹                                                                                                    | Player Being Replaced:           | Throne, Sam 💌               |
|                                                                                                    | Reason For Call-Up:              | Player is sick or injured 🔹 |

In the Game Information section enter the necessary information as shown below.

| Game Information |            |
|------------------|------------|
| Game Date:       | 2015-09-02 |
| Game Number:     | 12345      |
| Game Type:       | League     |
|                  |            |

Click the **Submit Call-Up Information** button to complete the call-up notification. A call-up notification will be emailed to your team email addresses and all necessary league representatives.

## **Affiliated Player Call-Up History Report**

All affiliated player call-ups made by your team can be viewed in a Call-Up History report. This is done by selecting *Show Player Call-Up History Report* from the *Affiliation Reporting* menu as shown below.

| Home - | Admin - | Suspension Reporting - | Affiliation Reporting -   | Sign Out    |
|--------|---------|------------------------|---------------------------|-------------|
|        |         |                        | Enter Player Call-Up Noti | ification   |
|        |         |                        | Show Affiliated Players   |             |
|        |         |                        | Show Player Call-Up Hist  | tory Report |

An example of a Call-Up History report is shown below.

| SORT: AFFILIATED PLAYER (A-Z)                                                                                                    |         |              |                   |                    |             |                           |              |            | Tear      | m Call-Up His | story Report   |
|----------------------------------------------------------------------------------------------------|---------|--------------|-------------------|--------------------|-------------|---------------------------|--------------|------------|-----------|---------------|----------------|
| ROW#         ACTION         AFFILATED PLAYER         AP TEAM         REPLACED         REASON FOR<br>CALL-UP         CALL-UP DATE         GAME DATE         GAME TYPE         GAME NUMBER         STATUS           1         Options -<br>Injured         Holmes, Bob         Novice Penguins A1         Throne, Sam         Player is ske or<br>injured         2015-09-06         2015-09-02         League         12345         Playing/Played | SORT: A | FFILIATED PL | AYER (A-Z)        |                    |             |                           |              |            |           |               | •••••          |
| 1 Options - Holmes, Bob Novice Penguins A1 Throne, Sam Player Is sick or injured 2015-09-06 2015-09-02 League 12345 Playing/Played                                                                                                    | ROW#    | ACTION       | AFFILIATED PLAYER | AP TEAM            | REPLACED    | REASON FOR<br>CALL-UP     | CALL-UP DATE | GAME DATE  | GAME TYPE | GAME NUMBER   | STATUS         |
|                                                                                                    | 1       | Options -    | Holmes, Bob       | Novice Penguins A1 | Throne, Sam | Player is sick or injured | 2015-09-06   | 2015-09-02 | League    | 12345         | Playing/Played |

If an affiliated player never actually played for the intended call-up you can indicate this by selecting **Set Status to Never Played** from the **Options** menu next to the player in the list as shown below.

| ROW# | ACTION        | AFFILIATED PLAYER | AP TEAM            | REPLACED    |
|------|---------------|-------------------|--------------------|-------------|
| 1    | Options -     | Holmes, Bob       | Novice Penguins A1 | Throne, Sam |
|      | View Call-Up  | Details           | ×                  |             |
|      | Set Status to | Never Played      |                    |             |

If you need to make changes to the call-up information you can do this by selecting *Edit Call-Up* from the *Options* menu next to the player in the list as shown below.

| ROW# | ACTION                     | AFFILIATED PLAYER | POSITION | AP TEAM            | REPLACED    |  |
|------|----------------------------|-------------------|----------|--------------------|-------------|--|
| 1    | Options -                  | Holmes, Bob       | Player   | Novice Penguins A1 | Throne, Sam |  |
|      | View Call-Up Details       |                   |          |                    |             |  |
|      | Set Status to Never Played |                   |          |                    |             |  |
|      | Edit Call-Up               |                   |          |                    |             |  |

To confirm that the affiliated player played in a game you can do this by selecting **Confirm Call-Up** from the **Options** menu next to the player in the list as shown below.

| ROW# | ACTION        | AFFILIATED PLAYER | POSITION | AP TEAM            | REPLACED    |
|------|---------------|-------------------|----------|--------------------|-------------|
| 1    | Options -     | Holmes, Bob       | Player   | Novice Penguins A1 | Throne, Sam |
|      | View Call-Up  | Details           | •        |                    |             |
|      | Set Status to | Never Played      |          |                    |             |
|      | Edit Call-Up  |                   |          |                    |             |
|      | Confirm Call- | Up                |          |                    |             |

Next, upload the game sheet showing the affiliated player was listed on the game sheet and click the

Confirm Call-Up

button. For confirmed call-ups, the game sheet can be viewed from the Call-Up History report by selecting *View Game Sheet* from the *Options* menu next to the player in the list as shown below.

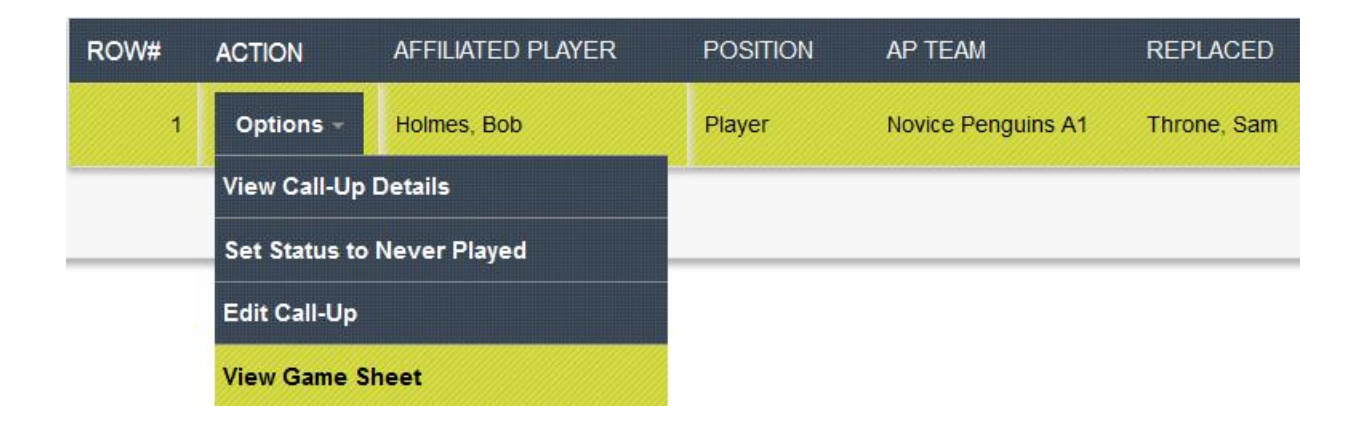

## Affiliated Player Call-Up Counts Report

The Affiliated Player Counts report shows the number of times an affiliated player called-up by your team has been called-up in total (by your team and/or by other teams when your team is using Club Affiliation). To show the Call-Up Counts report select **Show Player Call-Up Counts Report** from the **Affiliation Reporting** menu as shown below.

| Home – | Admin - | Suspension Reporting - | Affiliation Reporting -  | Sign Out    |
|--------|---------|------------------------|--------------------------|-------------|
|        |         |                        | Enter Player Call-Up Not | ification   |
|        |         |                        | Show Affiliated Players  |             |
|        |         |                        | Show Player Call-Up His  | tory Report |
|        | -       |                        | Show Player Call-Up Cou  | unts Report |

An example of a Call-Up Counts report is shown below.

|         |                       |                    |                                       | Team Call-Up Counts Report   |
|---------|-----------------------|--------------------|---------------------------------------|------------------------------|
|         |                       |                    |                                       |                              |
| ort: Af | FFILIATED PLAYER (A-Z | <u>'</u> ) •       |                                       | •••••                        |
| ROW#    | AFFILIATED PLAYER     | AP TEAM            | LEAGUE/PLAYOFF CALL-UPS FOR YOUR TEAM | OTHER CALL-UPS FOR YOUR TEAM |
|         | Holmon Bob            | Novice Penguins A1 | 1                                     | 0                            |